## UNDE POT ACCESA RESURSELE BIBLIOTECII?

Prin acces la distanță (<u>www.bcucluj.ro</u>)
La sediul Bibliotecii Centrale Universitare "Lucian Blaga"
La toate bibliotecile filiale și speciale ale BCU "Lucian Blaga"

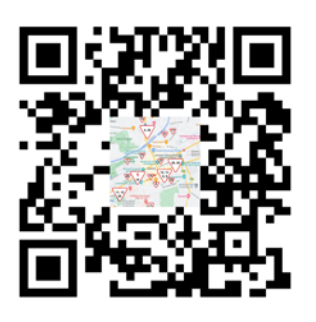

### BIBLIOTECA CENTRALĂ UNIVERSITARĂ "Lucian Blaga" CLUJ-NAPOCA

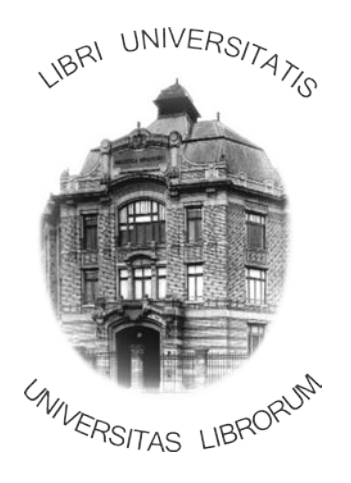

#### Biblioteca Centrală Universitară "Lucian Blaga"

Str. Clinicilor nr. 2 400006, Cluj-Napoca România Tel: +40 264 597092 Email: help@bcucluj.ro

www.bcucluj.ro

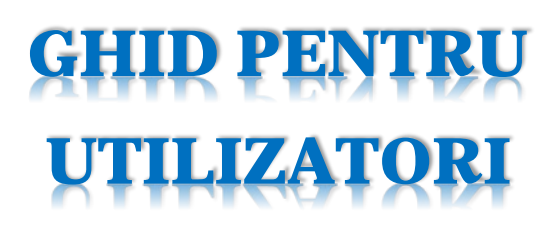

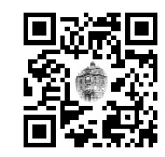

www.bcucluj.ro

# SERVICII PENTRU PUBLIC

- Acces de la distanță la Platforma bibliografiilor
   UBB, pe baza permisului de bibliotecă;
- Accesul de la distanță la bazele de date științifice, direct pe baza permisului sau prin consorțiul Anelis;
- Rezervarea de la distanță a locurilor din sala de lectură a sediului central și solicitarea/rezervarea online a publicațiilor
- Rezervarea laptop-urilor pentru utilizarea în sălile de lectură;
- Împrumut interbibliotecar de publicații de la biblioteci din țară și din străinătate;
- Copiere, fotocopiere și digitizare de documente (A4-A0);
- Bibliografii la cerere și cercetare bibliografică la cerere;
- Sesiuni de instruire, formare;
- Închirierea Sălii de conferințe;
- Atribuirea de DOI Digital Object Identifier, pentru revistele ştiinţifice româneşti, prin validarea la CrossRef;
- Distribuirea online a documentelor electronice primite ca donație, prin includerea acestora în catalogul online și integrarea lor în WorldCat – OCLC.

# ÎNSCRIEREA LA BIBLIOTECĂ

### – PENTRU UTILIZATORII CARE <u>NU</u> AU MAI AVUT PERMIS –

#### FIZIC:

Pasul 1: completarea formularului de înscriere.

**<u>Pasul 2</u>**: achitarea taxei de înscriere\* (40 lei).

**<u>Pasul 3</u>**: prezentarea carnetului de student (dacă este cazul) și a cărții de identitate (C.I.)

**<u>Pasul 4</u>**: eliberarea permisului de bibliotecă – la sediul BCU (Bibliotecii Centrale Universitare), str. Clinicilor nr. 2, ghișeul de permise.

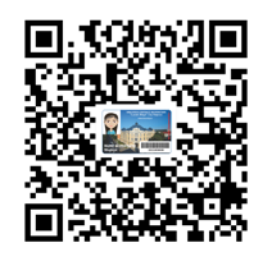

#### **ONLINE:**

Pasul 1: completarea formularului de înscriere.

**Pasul 2**: achitarea taxei de înscriere\* (40 lei) prin portalul Ghiseul.ro sau prin virament bancar: Beneficiar: Biblioteca Centrală Universitară "Lucian Blaga", IBAN: RO34TREZ21620E335000XXXX, SWIFT: TREZROBU, Cod fiscal /CUI: 5105695. **Pasul 3**: trimiterea unei cópii a carnetului de student (dacă este cazul) și a C.I pe email: permise@bcucluj.ro **Pasul 4:** primirea permisului de bibliotecă pe email. **Pasul 5:** ridicarea permisului de bibliotecă în format fizic de la sediul BCU, ghișeul de permise.

#### VIZAREA PERMISELOR:

Trimiterea unei fotografii a C.I. și a permisului de biblioteca pe adresa <u>permise@bcucluj.ro</u>, alături de dovada achitării taxei de 10 lei\*, sau fizic, la sediul BCU.

\*studenții, masteranzii și doctoranzii de la universitățile de stat beneficiază de <u>gratuitate.</u>

### **REZERVAREA LOCURILOR**

- ONLINE-

**<u>Pasul 1</u>**: autentificare\* în catalogul online al bibliotecii. \**inițial, atât ID-ul cât și parola sunt formate din literele și cifrele de pe permis.* 

<u>Pasul 2</u>: accesarea câmpului "Locuri".

Pasul 3: rezervarea locului dorit.

**<u>Pasul 4</u>**: validarea locului prin scanarea permisului de bibliotecă la calculatorul de la intrarea în bibliotecă (stânga).

**<u>Pasul 5</u>**: la plecare, permisul se scanează la calculatorul de la intrarea în bibliotecă (stânga) pentru eliberarea locului.

## **REZERVAREA PUBLICAȚIILOR**

- ONLINE -

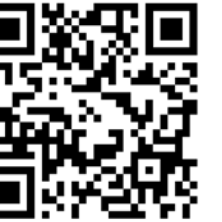

**<u>Pasul 1</u>**: autentificare\* în catalogul online al bibliotecii. \**inițial, atât ID-ul cât și parola sunt formate din literele și cifrele* 

de pe permis.

**Pasul 2**: căutarea publicației dorite prin câmpul "Răsfoire" sau "Căutare".

**Pasul 3**: alegerea publicației dorite.

**Pasul 4**: selectarea bibliotecii: Biblioteca Centrală (dreapta). **Pasul 5**: selectare "rezervare" (stânga).

**<u>Pasul 6</u>**: selectarea sălii de lectură și completarea numărului de loc rezervat anterior.

**<u>Pasul 7</u>**: după consultarea publicațiilor, acestea se restituie personal la calculatorul din sala cataloagelor.

# PLATFORMA CU BIBLIOGRAFII

Cuprinde bibliografia scanată a cursurilor universitare, precum și tematica examenului de licență

<u>**Pasul 1**</u>: accesarea paginii bibliotecii <u>www.bcucluj.ro</u>.

**<u>Pasul 2</u>**: accesare "Resursele bibliotecii" – Bibliografie cursuri – Nou! - <u>Bibliografie cursuri pe</u> facultăți și domenii de specializare / reviste și colecții - Nou!.

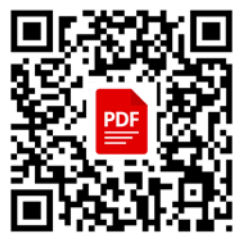

**<u>Pasul 3</u>**: autentificare în platformă folosind datele de pe permis

**Pasul 4**: selectarea categoriei dorite: "Bibliografii". **Pasul 5**: căutarea publicației dorite după titlu/autor/ subiect (în câmpul din dreapta-sus) sau după facultate/ disciplină/an (folosind filtrele existente).

**<u>Pasul 6</u>**: accesarea publicației în format electronic, accesând butonul "View".

## **BAZE DE DATE ȘTIINȚIFICE**

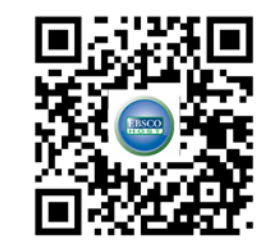

**<u>Pasul 1</u>**: accesarea paginii bibliotecii: www.bcucluj.ro <u>Pasul 2</u>: din secțiunea "Resursele bibliotecii" se selectează "Baze de date abonate".

**<u>Pasul 3</u>**: se accesează opțiunea *"Interfața de căutare a fiecărei platforme*".

Pasul 4: se accesează baza de date dorită.

**Pasul 5**: autentificare folosind datele de pe permisul de bibliotecă.\*

\*Accesarea bazelor din date din cadrul rețelei BCU sau UBB nu necesită autentificarea cu permis